# Solución de problemas de errores de incumplimiento de las licencias inteligentes de firewall seguro

### Contenido

Introducción Antecedentes Cómo identificar el tipo de licencia que causa el estado de Incumplimiento. Uso de la interfaz gráfica de usuario (GUI) de FMC. Uso del portal de cuentas inteligentes Uso de la interfaz de línea de comandos (CLI) de FMC Troubleshoot

# Introducción

Este documento describe los motivos más comunes de Cisco Smart Licensing por incumplimiento de los modelos Cisco FMC y FTD.

# Antecedentes

Cisco Smart Licensing ofrece una gestión centralizada de las licencias de muchos productos. Cisco Secure Firewall simplifica la gestión de licencias en implementaciones de sensores potencialmente grandes y puede utilizarse para modelos de nube pública, virtual y de appliances. Este documento proporciona una guía de solución de problemas de incumplimiento con la licencia inteligente para los modelos de dispositivos y software Cisco Firewall Threat Defence (FTD) y Cisco Firewall Management Center (FMC).

Cuando FMC informa de que la licencia inteligente no cumple los requisitos, indica que FMC no puede encontrar la licencia adecuada en la cuenta inteligente. Cuando esto sucede, se muestra una alerta de estado. Podría deberse a varias razones expuestas en este documento.

# Cómo identificar el tipo de licencia que causa el estado de Incumplimiento.

Uso de la interfaz gráfica de usuario (GUI) de FMC.

Navegue hasta Health Alert desde el icono de notificación de FMC y haga clic en Health.

|   | Overview            | Analysis    | Policies  | Devices                 | Objects                 | Integration                     | Deploy                    | Q       | ¢      | ≎   | 0    | admin $\vee$  |
|---|---------------------|-------------|-----------|-------------------------|-------------------------|---------------------------------|---------------------------|---------|--------|-----|------|---------------|
|   | Deploymen           | its Up      | grades    | Health                  | Tas                     | ks                              |                           | +       |        | ) : | Show | Notifications |
|   | 2 total             | 0 warnings  | 2 critica | al 0 erro               | rs                      |                                 |                           | ٩       | Filte  | r   |      |               |
| F | irewall Manage      | ement Cente | r         |                         |                         |                                 |                           |         |        |     |      |               |
| F | MCv-a<br>Smart Lice | ense Moni   | tor       | Smart Age<br>Smart Lice | ent is not<br>ense usag | registered wi<br>e is out of co | th Smart Lio<br>ompliance | censing | g Clou | d   |      |               |

### Uso del portal de cuentas inteligentes

Vaya a Estado de licencia inteligente en Sistema > Licencias > Licencias inteligentes. La información de la cuenta virtual para la que está registrado el FMC se puede encontrar aquí.

En la sección Smart Licenses (Licencias inteligentes), se indican las licencias específicas que no cumplen los requisitos aquí. En este ejemplo, se muestra el estado "Incumplimiento" de una licencia de la función "Defensa frente a malware" de Cisco Secure Firewall 1120. Anote todas las funciones/productos que aparecen como "Incumplimiento" en rojo. La marca de verificación verde "En cumplimiento" indica que el tipo de licencia específico está disponible y FMC puede adquirirlo desde la cuenta inteligente.

| Smart License Status Cisco Smart Software Manage                                                     | r 😣 C             |                                     |                     |             |                         |
|----------------------------------------------------------------------------------------------------|-------------------|-------------------------------------|---------------------|-------------|-------------------------|
| Usage Authorization: Out of Compliance (Last Synchronized On Oct 30 2023)                            | 1                 |                                     |                     |             |                         |
| Product Registration: O Registered (Last Renewed On Aug 16 2023)                                     |                   |                                     |                     |             |                         |
| Assigned Virtual Account: SEC TAC                                                                    |                   |                                     |                     |             |                         |
| Export-Controlled Features: Enabled                                                                  |                   |                                     |                     |             |                         |
|                                                                                                    |                   |                                     | Filter Devices      |             |                         |
| Smart Licenses                                                                                       |                   |                                     | Fliter Devices      | Edit Perfor | nance Tier Edit License |
| License Type/Device Name                                                                             | License Status    | Device Type                         |                     | Domain      | Group                   |
| > Firewall Management Center Virtual (5)                                                             | In-Compliance     |                                     |                     |             |                         |
| > Essentials (5)                                                                                     | In-Compliance     |                                     |                     |             |                         |
| ✓ Malware Defense (5)                                                                                | Out of Compliance | -3                                  |                     |             |                         |
| 1120ab (2)<br>Cisco Firepower 1120 Threat Defense Threat Defense High Availability                   | Out of Compliance | High Availability - Cisco Firepower | 1120 Threat Defense | Global      | N/A                     |
| 1120a-rcdn-fptac<br>10.201.204.68 - High Availability - Cisco Firepower 1120 Threat Defense - v7.4.1 |                   |                                     |                     |             |                         |
| 1120b-rcdn-fptac<br>10.201.204.69 - High Availability - Cisco Firepower 1120 Threat Defense - v7.4.1 |                   |                                     |                     |             |                         |

Para verificar la disponibilidad de estas licencias, puede iniciar sesión en el portal de Smart Account y navegar hasta Smart Account > Inventario >> [Nombre de cuenta virtual]. Filtre el nombre de la licencia si es necesario.

Tenga en cuenta estos posibles estados:

Disponible para utilizar = Recuento de compras

En uso = Recuento de dispositivos con esta función activada

Saldo = Compensación entre compra y uso.

Cuando el balance es negativo, el FMC muestra el estado de Incumplimiento para esa función/producto.

| Software Central > Smart Software Licensing                                                                 |                               |                                               |                 |              |                                  | SL F                                                 | Product Details Support |
|----------------------------------------------------------------------------------------------------|-------------------------------|-----------------------------------------------|-----------------|--------------|----------------------------------|------------------------------------------------------|-------------------------|
| s Inventory Convert to Smart Licensing F                                                                    | Reports Prefer                | ences   On-Prem Ac                            | counts Activity |              |                                  |                                                      |                         |
| ual Account:                                                                                                |                               |                                               |                 |              | 638 Major                        | (745) Minor (39) Inform                              | mational Hide Alerts    |
| Seneral Licenses Product Instances                                                                          | Event Log                     |                                               |                 |              |                                  |                                                      |                         |
|                                                                                                    |                               |                                               |                 |              |                                  |                                                      | By Name By Tag          |
| Available Actions - Manage Licen                                                                            | se Tags                       | License Reservation.                          |                 | ✓ Sho        | w License Trans                  | sactions 1120                                        | X Q<br>Advanced Search  |
| Available Actions - Manage Licen:                                                                           | se Tags<br>Billing            | License Reservation.<br>Available to Use      | In Use          | Substitution | w License Trans<br>Balance       | Alerts                                               | Advanced Search Actions |
| Available Actions - Manage Licen License FPR1120 Malware Protection                                         | Billing<br>Prepaid            | License Reservation.<br>Available to Use      | In Use          | Substitution | w License Trans<br>Balance<br>-7 | Alerts                                               | Advanced Search         |
| Available Actions  Manage Licen License FPR1120 Malware Protection FPR1120 Threat Defense Threat Protection | Billing<br>Prepaid<br>Prepaid | License Reservation.<br>Available to Use<br>0 | In Use          | Substitution | Balance<br>-7<br>-7              | Alerts  Insufficient Licenses  Insufficient Licenses | Advanced Search         |

Además, se puede encontrar una alerta en Smart Account > Alertas. Filtre la cuenta virtual en el "Origen" si es necesario.

| Cisco<br>Sm | <sup>software</sup><br>art S |                              | SL Product Details Support |                                                                               |            |                  |            |               |
|-------------|------------------------------|------------------------------|----------------------------|-------------------------------------------------------------------------------|------------|------------------|------------|---------------|
| Alerts      | Inver                        | ntory Convert to Smart Licen | sing Reports F             | Preferences On-Prem Accounts Activity                                         |            |                  |            |               |
| Aler        | S                            |                              |                            | . 39                                                                          | 7 Major    | 4809             | Minor 160  | Informational |
| A           | ailable A                    | ctions -                     |                            |                                                                               |            |                  |            |               |
|             | Sev                          | Alert Type                   | Alert Date                 | Message                                                                       | Source     | e                | Action Due | Actions       |
|             | Ŧ                            |                              | Ψ.                         | Virtual Account                                                               | ► <u>1</u> | <sup>1</sup> , v |            |               |
|             | 8                            | Insufficient Licenses        | 2023-Oct-22                | The Virtual Account "SEC TAC" has a shortage of FPR1120 URL Filtering license | SEC T      | AC               | Now        | Actions -     |
|             | 8                            | Insufficient Licenses        | 2023-Oct-22                | The Virtual Account "SEC TAC" has a shortage of FPR1120 Malware Protection Ii | . SEC T    | AC               | Now        | Actions -     |
|             | 8                            | Insufficient Licenses        | 2023-Oct-22                | The Virtual Account "SEC TAC" has a shortage of FPR1120 Threat Defense Thre   | SEC T      | AC               | Now        | Actions 👻     |

Uso de la interfaz de línea de comandos (CLI) de FMC

Paso 1. Inicie sesión en FMC CLI.

Paso 2. Acceda al shell de Linux con este comando

Paso 3. Ejecutar este comando.

less /var/log/sam.log

Desplácese hasta la última entrada del archivo para comprobar el último estado.

```
Smart Licensing Tech Support info
Smart Licensing Status
   _____
Smart Licensing is ENABLED
Registration:
  Status: REGISTERED
  Smart Account:
  Virtual Account:
  Export-Controlled Functionality: ALLOWED
  Initial Registration: SUCCEEDED on Aug 16 2023 12:04:50 UTC
  Last Renewal Attempt: None
  Next Renewal Attempt: Feb 12 2024 12:04:49 UTC
  Registration Expires: Aug 15 2024 11:59:51 UTC
License Authorization:
  Status: OUT OF COMPLIANCE on Sep 22 2023 15:43:12 UTC
  Last Communication Attempt: SUCCEEDED on Oct 29 2023 19:37:27 UTC
  Next Communication Attempt: Oct 30 2023 07:37:27 UTC
  Communication Deadline: Jan 27 2024 19:32:26 UTC
Export Authorization Key:
  Features Authorized:
    <none>
```

Si una Licencia se adquiere adecuadamente, la licencia aparece como AUTORIZADA.

License Usage Handle: 2 Handle: 2 License: FTDv Malware 5 Gbps Entitlement Tag: regid.2020-10.com.cisco.FTDv-AMP-5G,1.0\_ab50f0b8-caca-45d5-bad4-41c820b0dcd5 Description: Cisco Firepower Threat Defense Virtual Malware License, 5 Gbps Count: 2 Version: 1.0 Status: AUTHORIZED(3) Status time: Oct 28 2023 07:37:23 UTC Request Time: Oct 24 2023 19:14:13 UTC Export status: NOT RESTRICTED Soft Enforced: True

Si una licencia no está disponible, el tipo de licencia específico aparece como FUERA DE

CONFORMIDAD.

| Handle: 9                                                                                       |
|-------------------------------------------------------------------------------------------------|
| License: FPR1120 Malware Protection                                                             |
| Entitlement Tag: regid.2015-02.com.cisco.FPR1120TD-AMP,1.0_375e2617-5d67-4892-961b-f4aa79f31d8d |
| Description: FPR1120 Malware Protection                                                         |
| Count: 2                                                                                        |
| Version: 1.0                                                                                    |
| Status: OUT OF COMPLIANCE(4)                                                                    |
| Status time: Oct 02 2023 18:00:17 UTC                                                           |
| Request Time: Oct 02 2023 17:59:45 UTC                                                          |
| Export status: NOT RESTRICTED                                                                   |
| Soft Enforced: True                                                                             |

### Troubleshoot

Estos son algunos de los escenarios más comunes y cómo resolver problemas de cada uno.

Situación 1: no hay suficientes licencias para una función específica de las plataformas físicas de FTD.

Hay diferentes tipos de licencia. Se pueden clasificar como específicos de hardware y funciones. Las licencias se pueden identificar en función del modelo que se muestra en el nombre de la licencia seguido de la función para la que se proporciona la licencia.

-Base (anterior a 7.x) o Essentials (posterior a 7.x)

-Defensa frente a malware

-IPS

-URL

-Portadora

- -Secure Client Premier
- -Ventaja de cliente seguro
- -Sólo VPN de cliente seguro

Si sospecha que las licencias se adquirieron y no están disponibles en su cuenta Smart Account, verifique la información del pedido y compruebe la cuenta de Smart License que se proporcionó cuando se realizó el pedido.

Si se proporciona una cuenta inteligente asignada cuando se realiza el pedido de compra, las licencias se transfieren a la "cuenta inteligente asignada".

Si no se proporciona la cuenta inteligente asignada y el pedido se realiza a través de un partner, las licencias se transfieren a la cuenta de haberes del partner. Si este es el caso, póngase en contacto con su empresa partner de Cisco para comunicarle el pedido de compra, que podrá

#### ayudarle a transferir estas licencias a su cuenta Smart Account.

| iank you     | for using Cisco's eD                              | elivery system. The following order is no                                          | w available for download                                       |                                                                   |
|--------------|---------------------------------------------------|------------------------------------------------------------------------------------|----------------------------------------------------------------|-------------------------------------------------------------------|
| Order Inf    | ormation                                          |                                                                                    |                                                                |                                                                   |
| Purchas      | e Order No.                                       |                                                                                    | Bill To                                                        |                                                                   |
| Sales Or     | der No.                                           |                                                                                    | Ship To                                                        |                                                                   |
| Web Or       | der ID                                            |                                                                                    | End Custon                                                     | ner                                                               |
|              |                                                   |                                                                                    | Partner Hol<br>Partn                                           | Iding Account<br>ICT.COM                                          |
| ine Info     | rmation                                           |                                                                                    |                                                                |                                                                   |
| Line         | Line ID                                           | Product ID (SKU)                                                                   | Line Reference                                                 | Qty                                                               |
| 2.0          | 1117192092                                        | L-FPR2110T-TMC=<br>Cisco FPR2110 Threat Defense<br>Threat, Malware and URL License | Customer Order Number<br>Subscription:                         | Assigned Smart Account<br>Company.con                             |
| Access       | A smart account v     Discover how a Sm           | vill soon be mandatory to obtain and manage all Cisco                              | ge your Cisco software assets<br>assets in one location throug | s. Be prepared, get a Smart Account!<br>th My Cisco Entitlements. |
| nstructio    | ons                                               |                                                                                    |                                                                |                                                                   |
| To access    | the order, one of the                             | following actions will need to be perform                                          | ted                                                            |                                                                   |
| 1. U<br>2. F | se the links in the Lin<br>prward this email to y | e information table.<br>our customer.                                              |                                                                |                                                                   |
|              |                                                   |                                                                                    |                                                                |                                                                   |
| Please Not   | e: The person acces                               | sing the order and/or registering the lice                                         | nse must have a Cisco.com                                      | m user account.                                                   |

### Situación 2: las licencias están disponibles en una cuenta virtual diferente

De forma predeterminada, solo hay una cuenta virtual denominada DEFAULT en cada cuenta inteligente. Smart Account Administrator puede crear varias cuentas virtuales para facilitar la administración y otros fines.

Si las licencias necesarias forman parte de una cuenta virtual diferente, se pueden transferir a la cuenta virtual adecuada siguiendo estos pasos.

Paso 1. Vaya a Smart Account > Inventario.

Paso 2. Filtre la cuenta virtual correcta. Filtre la licencia si es necesario.

Paso 3. Una vez identificada la licencia correcta, haga clic en el menú desplegable Actions y seleccione Transfer.

| Software Central > Smart Software Licensing                                                                                                    |                                          |                                    |                       |                        |                              |           | SI De         | international Super-                                              | ort |
|----------------------------------------------------------------------------------------------------|------------------------------------------|------------------------------------|-----------------------|------------------------|------------------------------|-----------|---------------|-------------------------------------------------------------------|-----|
| hart Software Licensing                                                                                                    |                                          |                                    |                       |                        |                              |           | SL Pr         | oduct Details Supp                                                | on  |
| Inventory Convert to Smart Licensing Re                                                                                                    | eports Preference                        | ces   On-Prem Acc                  | ounts   Activity      |                        |                              |           |               |                                                                   |     |
| ual Account:                                                                                                    |                                          |                                    |                       | •                      | 164 Major                    | 183 Minor | 1 Information | ational Hide Ale                                                  | rts |
| eneral Licenses Product Instances                                                                                                    | Event Log                                |                                    |                       |                        |                              |           |               |                                                                   |     |
|                                                                                                    |                                          |                                    |                       |                        |                              |           |               |                                                                   |     |
|                                                                                                    |                                          |                                    |                       |                        |                              |           |               | By Name By Tag                                                    |     |
| Available Actions - Manage License                                                                                                    | e Tags Lic                               | ense Reservation                   |                       | Show                   | License Transac              | tions     | FPR4110       | ¥ 0.                                                              |     |
| 5                                                                                                    | e loge                                   |                                    |                       |                        |                              |           |               | · ·                                                               |     |
|                                                                                                    |                                          |                                    |                       |                        |                              |           |               | Advanced Search                                                   | h 🗸 |
| License                                                                                                    | Billing                                  | Available to Use                   | In Use                | Substitution           | Balance                      | Alerts    |               | Advanced Search<br>Actions                                        | h 🗸 |
| EVENT Set The Set The Set | Billing Prepaid                          | Available to Use                   | In Use                | Substitution           | Balance +25                  | Alerts    |               | Advanced Search<br>Actions                                        | h 🗸 |
| EVALUATE CONTRACT OF CONTRACT OF CONTRACT.                                                                                                    | Billing<br>Prepaid<br>Prepaid            | Available to Use<br>25<br>25       | In Use<br>0<br>0      | Substitution           | Balance<br>+25<br>+25        | Alerts    | er            | Advanced Search<br>Actions<br>Actions                             | h • |
| <ul> <li>FPR4110 Threat Defense Malware Protection</li> <li>FPR4110 Threat Defense Threat Protection</li> <li>FPR4110 Threat Defense URL Filtering</li> </ul>                                                                                                    | Billing<br>Prepaid<br>Prepaid<br>Prepaid | Available to Use<br>25<br>25<br>25 | In Use<br>0<br>0<br>0 | Substitution           | Balance<br>+25<br>+25<br>+25 | Alerts    | er            | Advanced Search<br>Actions<br>Actions -<br>Actions -<br>Actions - | h • |
| <ul> <li>Elicense</li> <li>FPR4110 Threat Defense Malware Protection</li> <li>FPR4110 Threat Defense Threat Protection</li> <li>FPR4110 Threat Defense URL Filtering</li> </ul>                                                                                                    | Billing<br>Prepaid<br>Prepaid<br>Prepaid | Available to Use<br>25<br>25<br>25 | In Use<br>0<br>0      | Substitution<br>-<br>- | Balance<br>+25<br>+25<br>+25 | Alerts    | er            | Advanced Search<br>Actions<br>Actions<br>Actions<br>Actions       | h • |

Paso 4. Seleccione la cuenta virtual de destino que necesita las licencias y proporcione un número de licencias para transferir.

Paso 5. Haga clic en Show Preview para validar y luego haga clic en Transfer.

| Transfer To                | Virtual Acco              | unt:    |                                            |                                                     |        |         |          |
|----------------------------|---------------------------|---------|--------------------------------------------|-----------------------------------------------------|--------|---------|----------|
| icense                     |                           | Billing |                                            | Purchased                                           | In Use | Balance | Transfer |
| PR4110 Threat D            | efense Malware Protection | Prepaid |                                            | 25                                                  | 0      | 25      | 10       |
| Source: Subscription Id: 1 | Manual Entry<br>NA        |         | Sku:<br>Family:<br>Start Date:<br>Expires: | L-FPR4110T-TMC=<br>Fire Power SSP<br>-<br>- never - |        | 25      | 10       |

Una vez que todas las licencias estén disponibles en la cuenta virtual en la que está registrado el FMC, haga clic en el botón Re-Authorize en el FMC para borrar el estado Out of Compliance.

Situación 3: falta la licencia del dispositivo Firepower MCv

En el caso de los modelos de gestión virtual, suelen mezclarse dos plataformas diferentes.

La licencia de dispositivo FMCv aparece como licencia de dispositivo Firepower MCv y la licencia de dispositivo FMCv300 es la licencia de dispositivo Firepower MCv300.

Para administrar firewalls, FMC también necesita una licencia de dispositivo.

| irtual Account: 👻                  |           |                    |        | •            | 168 Major       | 183) Minor 1 1nformat | onal Hide Alerts                            |
|------------------------------------|-----------|--------------------|--------|--------------|-----------------|-----------------------|---------------------------------------------|
| General Licenses Product Instances | Event Log |                    |        |              |                 |                       |                                             |
| Available Actions + Manage License | e Tags    | icense Reservation | Ð      | V Show       | License Transac | B<br>tions Device     | y Name   By Tag<br>× Q<br>Advanced Search v |
| License                            | Billing   | Available to Use   | In Use | Substitution | Balance         | Alerts                | Actions                                     |
| Firepower MCv Device License       | Prepaid   | 25                 | 27     |              | -2              | Insufficient Licenses | Actions -                                   |
| Firepower MCv-300 Device License   | Prepaid   | 25                 | 2      |              | *23             |                       | Actions -                                   |
|                                    |           |                    |        |              |                 |                       | Showing All 2 Records                       |

Al hacer clic en el tipo de licencia, ayuda a identificar los CSP que están consumiendo dichas licencias. En este ejemplo, FMCv-a consume cinco licencias, lo que coincide con la página FMC Smart License.

| ebower, w                                                                                                    | ICv Device Licer                                                                         | ise in US TA                                                         | С                          |                |              |                |                         |        |
|----------------------------------------------------------------------------------------------------|------------------------------------------------------------------------------------------|----------------------------------------------------------------------|----------------------------|----------------|--------------|----------------|-------------------------|--------|
| Overview                                                                                                    | Product Instances                                                                        | Event Log                                                            | Transaction History        |                |              |                |                         |        |
|                                                                                                    |                                                                                          |                                                                      |                            |                |              |                |                         |        |
| Product                                                                                                    | Instance                                                                                 |                                                                      |                            |                | Product Type |                | Licenses used           |        |
|                                                                                                    |                                                                                          |                                                                      |                            |                | FP           |                | 1                       |        |
|                                                                                                    |                                                                                          |                                                                      |                            |                | FP           |                | 3                       |        |
|                                                                                                    |                                                                                          |                                                                      |                            |                | FP           |                | 2                       |        |
|                                                                                                    |                                                                                          |                                                                      |                            |                | FP           |                | 1                       |        |
|                                                                                                    |                                                                                          |                                                                      |                            |                | FP           |                | 3                       |        |
| FMCv-a                                                                                                    |                                                                                          |                                                                      |                            |                | FP           |                | 5                       |        |
|                                                                                                    |                                                                                          |                                                                      |                            |                | FP           |                | 5                       |        |
|                                                                                                    |                                                                                          |                                                                      |                            |                | FP           |                | 1                       |        |
|                                                                                                    |                                                                                          |                                                                      |                            |                | FP           |                | 1                       |        |
|                                                                                                    |                                                                                          |                                                                      |                            |                | FP           |                | 1                       |        |
|                                                                                                    | 1                                                                                        |                                                                      |                            |                |              |                |                         |        |
| ctions 🔺                                                                                                    |                                                                                          |                                                                      |                            |                |              |                |                         | Ck     |
| Liconeo Statua                                                                                                    |                                                                                          | Cisco S                                                              | imart Software Manager 🛛 C |                |              |                |                         |        |
| LIGENSE STRUS                                                                                                    |                                                                                          |                                                                      |                            |                |              |                |                         |        |
| Authorization:                                                                                                    | Out of Compliance (Last \$                                                               | Synchronized On Nov 01 202                                           | 3) Re-Authorize            |                |              |                |                         |        |
| Authorization:<br>Registration:                                                                                    | Out of Compliance (Last 1     Registered (Last Renewed                                   | Synchronized On Nov 01 202                                           | 3) Re-Authorize            |                |              |                |                         |        |
| Authorization:<br>Registration:<br>Id Virtual Account:                                                             | Out of Compliance (Last 1     Registered (Last Renewed     US TAC                        | Synchronized On Nov 01 202<br>1 On Aug 16 2023)                      | 3) Re-Authorize            |                |              |                |                         |        |
| Authorization:<br>Registration:<br>d Virtual Account:<br>Controlled Features:                                      | Out of Compliance (Last 1     Registered (Last Renewed     US TAC     Enabled            | synchronized On Nov 01 202                                           | 3) Re-Authorize            |                |              |                |                         |        |
| Authorization:<br>Registration:<br>ed Virtual Account:<br>Controlled Features:                                     | Out of Compliance (Last 1     Registered (Last Renewed     US TAC     Enabled     FMC C  | Synchronized On Nov 01 202<br>1 On Aug 16 2023)<br>Onsuming 5 Device | e count License            |                |              | Filter Devices | X Edit Performance Tier | Edit   |
| Authorization:<br>t Registration:<br>rd Virtual Account:<br>Controlled Features:<br>Licenses<br>e Type/Device Name | Out of Compliance (Last !     Registered (Last Renevee:     US TAC     Enabled     FMC C | onsuming 5 Device                                                    | e count License            | License Status | Device Type  | Filter Devices | X Edit Performance Tier | Edit I |

### Situación 4: FTD es una plataforma virtual que ejecuta la versión anterior a la 7.0

Las licencias básicas se solicitan automáticamente y no se distribuyen por niveles. Consulte las tablas 60 y 61 de la <u>Guía de pedidos de Cisco Network Security</u> para obtener información sobre las unidades de almacenamiento en stock (SKU) anteriores a 7.x FTDv.

Estos son los nombres de licencias anteriores a la versión 7.x de FTDv de Smart Account.

Protección frente a malware virtual de Threat Defence Filtrado de URL virtual de Threat Defence Licencia de dispositivo de Firepower MCv Funciones de base de Firepower Threat Defence Defensa frente a amenazas Protección frente a amenazas virtuales Licencia de Cisco AnyConnect Plus Licencia de Cisco AnyConnect Apex Licencia exclusiva de Cisco AnyConnect VPN

En este ejemplo, las licencias de malware y amenazas no cumplen los requisitos debido a que la cuenta virtual no tiene suficientes licencias.

Para que la licencia sea compatible, el usuario debe asegurarse de que la cuenta virtual de Smart Licensing tiene suficientes licencias disponibles. Consulte la <u>Guía de pedidos de Cisco Network</u> <u>Security</u> para las SKU FTDv anteriores a 7.x.

| Smart License Status               |         | Cisco Smart Se                                      | oftware Manager 🛛 🙁 🔿 | ž |                                           |       |           |       |               |
|------------------------------------|---------|-----------------------------------------------------|-----------------------|---|-------------------------------------------|-------|-----------|-------|---------------|
| Usage Authorization:               | •       | Out of Compliance (Last Synchronized On Dec 07 2023 | Re-Authorize          |   |                                           |       |           |       |               |
| Product Registration:              | 0       | Registered (Last Renewed On Dec 07 2023)            |                       |   |                                           |       |           |       |               |
| Assigned Virtual Account:          |         |                                                     |                       |   |                                           |       |           |       |               |
| Export-Controlled Features:        |         | Enabled                                             |                       |   |                                           |       |           |       |               |
| Cisco Success Network:             |         | Enabled 1                                           |                       |   |                                           |       |           |       |               |
| Cisco Support Diagnostics:         |         | Enabled                                             |                       |   |                                           |       |           |       |               |
|                                    |         |                                                     |                       |   |                                           |       |           |       |               |
| Smart Licenses                     |         |                                                     |                       |   |                                           | Filte | r Devices | ×     | Edit Licenses |
| License Type/Device Name           |         |                                                     | License Status        |   | Device Type                               |       | Domain    | Group |               |
| > Firepower Management 0           | Center  | Virtual (1)                                         | 0                     |   |                                           |       |           |       | Î             |
| > Base (1)                         |         |                                                     | 0                     |   |                                           |       |           |       |               |
| V Malware (1)                      |         |                                                     | 9                     | ] |                                           |       |           |       |               |
| FTDv-66-Lic<br>192.168.16.42 - Cis | co Fire | power Threat Defense for VMWare - v6.6.7            | 9                     |   | Cisco Firepower Threat Defense for VMWare |       | Global    | N/A   |               |
| ✓ Threat (1)                       |         |                                                     | 9                     | 1 |                                           |       |           |       |               |
| FTDv-66-Lic<br>192.168.16.42 - Cis | co Fire | power Threat Defense for VMWare - v6.6.7            | 9                     |   | Cisco Firepower Threat Defense for VMWare |       | Global    | N/A   |               |

| Cisco Software Central > Smart Software Licensing<br>Smart Software Licensing           |               |                     |                 |              |                 | SL Proc                  | uct Details Support Help |
|-----------------------------------------------------------------------------------------|---------------|---------------------|-----------------|--------------|-----------------|--------------------------|--------------------------|
| Alerts   Inventory   Convert to Smart Licensing   Re                                    | eports Prefer | ences On-Prem Acc   | counts Activity |              |                 |                          |                          |
| Virtual Account:         r           General         Licenses         Product Instances | Event Log     |                     |                 | •            | 331) Major      | 107) Minor (2) Informati | onal Hide Alerts         |
| Available Actions - Manage Licens                                                       | e Tags        | License Reservation |                 | Show         | License Transac | By tual Malware Pro      | v Name By Tag            |
|                                                                                         |               |                     |                 |              |                 |                          | Advanced Search ~        |
| License                                                                                 | Billing       | Available to Use    | In Use          | Substitution | Balance         | Alerts                   | Actions                  |
| Threat Defense Virtual Malware Protection                                               | Prepaid       | 0                   | 15              |              | -15             | 8 Insufficient Licenses  | Actions -                |
|                                                                                         |               |                     |                 |              |                 |                          | Showing 1 Record         |

Situación 5: FTD es una plataforma virtual que ejecuta la versión 7.0 o posterior

Las licencias básicas se basan en suscripciones y se asignan a niveles. Las cuentas virtuales deben tener derechos de licencia básicos para FTDvs y filtrado de amenazas, malware y URL.

Cuando un FTDv se actualiza a la versión 7.0 o posterior, el dispositivo se mueve automáticamente a un nivel FTDv - Variable y consume derechos no por niveles. En este ejemplo, un FTD se actualiza de 6.6.7 a 7.2.5, y el estado de Smart License muestra Authorized and In-Compliance.

| Smart License Status                                                             | Cisc                                     | o Smart Software Manager  🌘 | C     |                                     |                  |                    |
|----------------------------------------------------------------------------------|------------------------------------------|-----------------------------|-------|-------------------------------------|------------------|--------------------|
| Usage Authorization: O Authorized                                                | (Last Synchronized On Nov 17 2023)       |                             |       |                                     |                  |                    |
| Product Registration: 🥑 Registered                                               | (Last Renewed On Nov 08 2023)            |                             |       |                                     |                  |                    |
| Assigned Virtual Account:                                                        |                                          |                             |       |                                     |                  |                    |
| Export-Controlled Features: Enabled                                              |                                          |                             |       |                                     |                  |                    |
| Smart Licenses                                                                   |                                          |                             |       | Filter Devices >                    | Edit Performance | Tier Edit Licenses |
| License Type/Device Name                                                         |                                          | License Status              | Devic | се Туре                             | Domain           | Group              |
| imes Base (1)                                                                    |                                          | In-Compliance               |       |                                     |                  |                    |
| FTDv-Lic (Performance Tier: FTDv - Vai<br>192.168.16.39 - Cisco Firepower Threat | riable)<br>t Defense for VMware - v7.2.5 | o In-Compliance             | Cisco | Firepower Threat Defense for VMware | Global           | N/A                |
| ∨ Malware (1)                                                                    |                                          | In-Compliance               |       |                                     |                  |                    |
| FTDv-Lic (Performance Tier: FTDv - Va<br>192.168.16.39 - Cisco Firepower Threat  | riable)<br>t Defense for VMware - v7.2.5 | In-Compliance               | Cisco | Firepower Threat Defense for VMware | Global           | N/A                |
| ✓ Threat (1)                                                                     |                                          | In-Compliance               |       |                                     |                  |                    |
| FTDv-Lic (Performance Tier: FTDv - Var<br>192.168.16.39 - Cisco Firepower Threat | riable)<br>t Defense for VMware - v7.2.5 | In-Compliance               | Cisco | Firepower Threat Defense for VMware | Global           | N/A                |
| ✓ URL Filtering (1)                                                              |                                          | In-Compliance               |       |                                     |                  |                    |

Continúa consumiendo derechos no escalonados.

| ncv-Lic                                                                          |                                                                                                    |                                                                                                    |                                                     |                  |                                 |
|----------------------------------------------------------------------------------|----------------------------------------------------------------------------------------------------|----------------------------------------------------------------------------------------------------|-----------------------------------------------------|------------------|---------------------------------|
| Overview                                                                         | Event Log                                                                                               |                                                                                                    |                                                     |                  |                                 |
| Description                                                                      | n                                                                                                    |                                                                                                    |                                                     |                  |                                 |
| Firepower Three                                                                  | at Defense                                                                                              |                                                                                                    |                                                     |                  |                                 |
| General                                                                          |                                                                                                    |                                                                                                    |                                                     |                  |                                 |
| Name:                                                                            |                                                                                                    | fmcv-Lic                                                                                                    |                                                     |                  |                                 |
| Product:                                                                         |                                                                                                    | Firepower Threat Defen                                                                                                    | ise                                                 |                  |                                 |
| Host Identifie                                                                   | er:                                                                                                    | -                                                                                                    |                                                     |                  |                                 |
| MAC Addres                                                                       | s:                                                                                                    | -                                                                                                    |                                                     |                  |                                 |
| PID:                                                                             |                                                                                                    | FS-VMW-SW-K9                                                                                                    |                                                     |                  |                                 |
| Serial Number                                                                    | er:                                                                                                    | 3                                                                                                    |                                                     |                  |                                 |
| UUID:                                                                            |                                                                                                    |                                                                                                    |                                                     |                  |                                 |
| Virtual Accou                                                                    | unt:                                                                                                    |                                                                                                    |                                                     |                  |                                 |
| Registration                                                                     | Date:                                                                                                   | 2023-Nov-08 18:55:32                                                                                                    |                                                     |                  |                                 |
| Last Contact                                                                     |                                                                                                    | 2023-Nov-17 22:17:11                                                                                                    |                                                     |                  |                                 |
| License Us                                                                       | age                                                                                                    |                                                                                                    |                                                     |                  |                                 |
| License                                                                          |                                                                                                    |                                                                                                    | Billing                                             | Expires          | Required                        |
| Threat Defens                                                                    | e Virtual Malware                                                                                       | Protection                                                                                                    | Prenaid                                             |                  |                                 |
|                                                                                  |                                                                                                    | FIOLECTION                                                                                                    | ricpula                                             |                  | 1                               |
| Threat Defens                                                                    | e Virtual URL Filte                                                                                     | ring                                                                                                    | Prepaid                                             | •                | 1                               |
| Threat Defens<br>Firepower MC                                                    | e Virtual URL Filte<br>v Device License                                                                 | ring                                                                                                    | Prepaid<br>Prepaid                                  | -<br>-           | 1<br>1<br>1                     |
| Threat Defens<br>Firepower MC<br>Firepower Thre                                  | e Virtual URL Filte<br>v Device License<br>eat Defense Base                                             | Fieldures                                                                                                    | Prepaid<br>Prepaid<br>Prepaid                       | •<br>•<br>•      | 1<br>1<br>1<br>1                |
| Threat Defens<br>Firepower MC<br>Firepower Threat Defens                         | e Virtual URL Filte<br>v Device License<br>eat Defense Base<br>e Virtual Threat Pr                      | Field of the second second sec | Prepaid<br>Prepaid<br>Prepaid<br>Prepaid            | -<br>-<br>-<br>- | 1<br>1<br>1<br>1<br>1           |
| Threat Defens<br>Firepower MC<br>Firepower Thre<br>Threat Defens<br>Cisco AnyCon | e Virtual URL Filte<br>v Device License<br>eat Defense Base<br>e Virtual Threat Po<br>nect Plus License | Forection                                                                                                    | Prepaid<br>Prepaid<br>Prepaid<br>Prepaid<br>Prepaid | -<br>-<br>-<br>- | 1<br>1<br>1<br>1<br>1<br>1<br>1 |

Si un usuario selecciona un nivel de rendimiento (o, de forma predeterminada, un nivel de rendimiento asignado automáticamente) para el que no tiene derechos, se muestra el estado Fuera de conformidad.

En este ejemplo, el usuario selecciona el nivel de rendimiento FTDv50 sin licencias básicas de malware y amenazas en la cuenta virtual registrada.

| Smart License Status                                     | Cis                                                          | co Smart Software Manager | 8 C                                       |                      |                 |
|----------------------------------------------------------|--------------------------------------------------------------|---------------------------|-------------------------------------------|----------------------|-----------------|
| Usage Authorization:                                     | Out of Compliance (Last Synchronized On Nov 22               | 2023) Re-Authorize        | ]                                         |                      |                 |
| Product Registration:                                    | Registered (Last Renewed On Nov 22 2023)                     |                           |                                           |                      |                 |
| Assigned Virtual Account:                                |                                                              |                           |                                           |                      |                 |
| Export-Controlled Features:                              | Enabled                                                      |                           |                                           |                      |                 |
|                                                          |                                                              |                           |                                           |                      |                 |
| Smart Licenses                                           |                                                              |                           | Filter Devices ×                          | Edit Performance Tie | r Edit Licenses |
| License Type/Device Name                                 |                                                              | License Status            | Device Type                               | Domain               | Group           |
| > Firepower Management Center                            | Virtual (1)                                                  | In-Compliance             |                                           |                      |                 |
| ✓ Base (1)                                               |                                                              | Out of Compliance         |                                           |                      |                 |
| FTDvc (Performance Tier: F<br>192.168.16.32 - Cisco Fire | FTDv50 - Tiered)<br>power Threat Defense for VMware - v7.2.5 | • Out of Compliance       | Cisco Firepower Threat Defense for VMware | Global               | N/A             |
| $^{\sim}$ Malware (1)                                    |                                                              | Out of Compliance         |                                           |                      |                 |
| FTDvc (Performance Tier: F<br>192.168.16.32 - Cisco Fire | FTDv50 - Tiered)<br>power Threat Defense for VMware - v7.2.5 | • Out of Compliance       | Cisco Firepower Threat Defense for VMware | Global               | N/A             |
| ✓ Threat (1)                                             |                                                              | Out of Compliance         |                                           |                      |                 |
| FTDvc (Performance Tier: f<br>192.168.16.32 - Cisco Fire | FTDv50 - Tiered)<br>power Threat Defense for VMware - v7.2.5 | Out of Compliance         | Cisco Firepower Threat Defense for VMware | Global               | N/A             |

La cuenta virtual debe mostrar más licencias/derechos para el nivel de rendimiento solicitado.

| Sisco Software Central > Smart Software Licensing  |                 |                      |               |              |                |             | SL Pro        | oduct Details Suppor         | rt He |
|----------------------------------------------------|-----------------|----------------------|---------------|--------------|----------------|-------------|---------------|------------------------------|-------|
| Verts   Inventory   Convert to Smart Licensing   F | Reports   Prefe | rences   On-Prem Ad  | counts Activi | ty           |                |             |               |                              |       |
| /irtual Account:                                   | Event Loo       |                      |               |              | 161 Major      | (184) Minor | 1 Informa     | tional Hide Alert            | S     |
| Available Actions - Manage Licen                   | se Tags         | License Reservation. |               | ✓ Sho        | w License Tran | sactions    | FTDv Base 10  | By Name   By Tag<br>Gbps X Q |       |
|                                                    |                 |                      |               |              |                |             |               | Advanced Search              | ~     |
| License                                            | Billing         | Available to Use     | In Use        | Substitution | Balance        | Alerts      |               | Actions                      |       |
| FTDv Base 10 Gbps                                  | Prepaid         | 0                    | 3             | -            | -3             | 8 Insuffic  | ient Licenses | Actions -                    |       |
|                                                    |                 |                      |               |              |                |             |               | Showing 1 Reco               | rd    |

Para cumplir con este requisito, el usuario debe seleccionar los derechos de nivel de rendimiento en su cuenta de Virtual Smart Licensing. Si se elige un nivel de rendimiento incorrecto, el usuario puede ir a la página de FMC o FDM y ajustar el nivel de rendimiento a lo que tiene en su cuenta virtual.

Si la cuenta de Virtual Smart Licensing no tiene las licencias/derechos solicitados para el nivel de rendimiento seleccionado, consulte el escenario 1 como siguiente paso.

Para editar el nivel de rendimiento, navegue hasta el icono de engranaje de FMC > Licencias inteligentes > Editar nivel de rendimiento y elija el nivel de rendimiento correcto.

| Edit  | Performance Tier                 |     |                      | 0 |     |                      |     |
|-------|----------------------------------|-----|----------------------|---|-----|----------------------|-----|
| Targe | et Performance Tier :            |     |                      |   |     | Edit Performance Tie | r   |
| FTD   | Dv5 - Tiered (Core 4 / 8 GB)     |     |                      |   |     | Domain               | Gro |
| FTD   | Dv10 - Tiered (Core 4 / 8 GB)    |     |                      |   |     |                      |     |
| FTD   | 0v20 - Tiered (Core 4 / 8 GB)    |     | Selected Devices (0) |   |     |                      |     |
| FTD   | 0v30 - Tiered (Core 8 / 16 GB)   | Add |                      |   |     |                      |     |
| FTD   | 0v50 - Tiered (Core 12 / 24 GB)  | ,   |                      |   |     |                      |     |
| FTD   | 0v100 - Tiered (Core 16 / 32 GB) |     |                      |   |     | Nobal                |     |
| FTD   | Dv - Variable                    |     |                      |   | 5 0 | alobal               |     |

Esta tabla sirve de referencia rápida del nivel de rendimiento y sus especificaciones, licencias y límites asociados.

Tabla -1

| Nivel de<br>rendimiento | Especificaciones<br>del dispositivo<br>(núcleo/RAM) | Límite de<br>velocidad | Límite de<br>sesiones de<br>VPN de RA | Nombres de<br>licencias                                | PID de<br>licencias     | Licencia VPN<br>de RA y PID                                                   |  |
|-------------------------|-----------------------------------------------------|------------------------|---------------------------------------|--------------------------------------------------------|-------------------------|-------------------------------------------------------------------------------|--|
|                         |                                                     |                        |                                       | FTDv Base<br>100 Mbps                                  | FTD-V-<br>5S-BSE-<br>K9 | Licencia de<br>Cisco<br>AnyConnect<br>Apex                                    |  |
|                         |                                                     |                        |                                       | Malware<br>FTDv de 100<br>Mbps                         |                         | Licencia de<br>Cisco<br>AnyConnect<br>Plus                                    |  |
| FTDv5, 100<br>Mbps      | 4 núcleos/8 GB                                      | 100 Mbps               | 50                                    | Filtrado de<br>URL FTD∨<br>100 Mbps                    | FTD-V-<br>5S-TMC        | Licencia<br>exclusiva de<br>Cisco<br>AnyConnect                               |  |
|                         |                                                     |                        |                                       | Protección<br>frente a<br>amenazas<br>FTDv 100<br>Mbps |                         | VPN<br>Para la PID de<br>licencia de<br>VPN de RA,<br>consulte la             |  |
|                         |                                                     |                        |                                       | Licencia de<br>operador de<br>Firepower<br>FTDv        | FTDV-<br>CAR            | <u>Guía de</u><br><u>pedidos de</u><br><u>Cisco Secure</u><br><u>Client</u> . |  |

| FTDv10, 1<br>Gbps   | 4 núcleos/8 GB | 1 Gbps | 250 | FTDv Base<br>de 1 Gbps                                  | FTD-V-<br>10S-BSE-<br>K9 |  |
|---------------------|----------------|--------|-----|---------------------------------------------------------|--------------------------|--|
|                     |                |        |     | Malware<br>FTDv de 1<br>Gbps                            |                          |  |
|                     |                |        |     | Filtrado de<br>URL FTDv<br>de 1 Gbps                    | FTD-V-<br>10S-TMC        |  |
|                     |                |        |     | Protección<br>frente a<br>amenazas<br>FTDv de 1<br>Gbps |                          |  |
|                     |                |        |     | Licencia de<br>operador de<br>Firepower<br>FTDv         | FTDV-<br>CAR             |  |
| FTDv20 de<br>3 Gbps | 4 núcleos/8 GB | 3 Gbps | 250 | FTDv Base<br>de 3 Gbps                                  | FTD-V-<br>20S-BSE-<br>K9 |  |
|                     |                |        |     | Malware<br>FTDv de 3<br>Gbps                            |                          |  |
|                     |                |        |     | Filtrado de<br>URL FTDv<br>de 3 Gbps                    | FTD-V-<br>20S-TMC        |  |
|                     |                |        |     | Protección<br>frente a<br>amenazas<br>FTDv de 3<br>Gbps |                          |  |

|                     |                     |         |     | Licencia de<br>operador de<br>Firepower<br>FTDv   | FTDV-<br>CAR             |  |
|---------------------|---------------------|---------|-----|---------------------------------------------------|--------------------------|--|
|                     |                     |         |     | FTDv Base<br>de 5 Gbps                            | FTD-V-<br>30S-BSE-<br>K9 |  |
|                     |                     |         |     | Malware<br>FTDv de 5<br>Gbps                      |                          |  |
| FTDv30 de<br>5 Gbps | 8 núcleos/16 GB     | 5 Gbps  | 250 | Filtrado de<br>URL de<br>FTDv 5 Gbps              | FTD-V-<br>30S-TMC        |  |
|                     |                     |         |     | Protección<br>frente a<br>amenazas<br>FTDv 5 Gbps |                          |  |
|                     |                     |         |     | Licencia de<br>operador de<br>Firepower<br>FTDv   | FTDV-<br>CAR             |  |
|                     |                     |         |     | FTDv Base<br>de 10 Gbps                           | FTD-V-<br>50S-BSE-<br>K9 |  |
| FTDv50, 10<br>Gbps  | 12 núcleos/24<br>GB | 10 Gbps | 750 | Malware<br>FTDv de 10<br>Gbps                     |                          |  |
|                     |                     |         |     | Filtrado de<br>URL FTD∨<br>de 10 Gbps             | FTD-V-<br>50S-TMC        |  |
|                     |                     |         |     | Protección                                        |                          |  |

|                       |                         |                                        |                                                    | frente a<br>amenazas<br>FTDv de 10<br>Gbps                |                           |  |
|-----------------------|-------------------------|----------------------------------------|----------------------------------------------------|-----------------------------------------------------------|---------------------------|--|
|                       |                         |                                        |                                                    | Licencia de<br>operador de<br>Firepower<br>FTDv           |                           |  |
|                       |                         |                                        |                                                    | FTDv Base<br>de 16 Gbps                                   | FTD-V-<br>100S-<br>BSE-K9 |  |
|                       |                         |                                        |                                                    | Malware<br>FTDv de 16<br>Gbps                             |                           |  |
| FTDv100 de<br>16 Gbps | TDv100 de 16 núcleos/32 | 16 Gbps                                | 10,000                                             | Filtrado de<br>URL FTDv<br>de 16 Gbps                     | FTD-V-<br>100S-<br>TMC    |  |
|                       |                         |                                        |                                                    | Protección<br>frente a<br>amenazas<br>FTDv de 16<br>Gbps  |                           |  |
|                       |                         |                                        |                                                    | Licencia de<br>operador de<br>Firepower<br>FTDv           | FTDV-<br>CAR              |  |
| Variable de<br>FTDv   |                         | Basado en<br>las<br>capacidades<br>del | Basado en<br>las<br>capacidades<br>del dispositivo | Funciones de<br>base de<br>Firepower<br>Threat<br>Defence |                           |  |
|                       |                         | dispositivo                            |                                                    | Protección<br>frente a                                    |                           |  |

| malware<br>virtual de<br>Threat<br>Defence                             |
|------------------------------------------------------------------------|
| Filtrado de<br>URL virtual<br>de Threat<br>Defence                     |
| Defensa<br>frente a<br>amenazas<br>Protección<br>frente a<br>amenazas  |
| virtuales<br>Licencia de<br>operador de FTDV-<br>Firepower CAR<br>FTDv |

Para obtener más información sobre las SKU de licencias de nivel de rendimiento de FTDv, consulte la <u>tabla 59. SKU de suscripción básica de rendimiento virtual de Cisco Secure Firewall</u> <u>Threat Defence y suscripción de filtrado de amenazas, malware y URL</u>

Situación 6: la licencia no se encuentra en la cuenta inteligente o la cuenta virtual adecuadas

La instancia del producto se puede transferir a la cuenta virtual correcta.

Paso 1. Vaya a software.cisco.com utilizando su navegador

Paso 2. Vaya a Administrar licencias

Paso 3. Seleccione la cuenta inteligente adecuada en el menú desplegable superior derecho y navegue hasta Inventario > [Nombre de cuenta virtual] > Instancias de producto > Acciones y haga clic en Transferir > Transferir instancia de producto.

Paso 4. Cuando se abra el cuadro de diálogo, seleccione la cuenta virtual correcta para mover la instancia del producto FMC o FTD.

| Cisco Software Central > Smart Software Licensing  |                                                                                     |                                                      |                   | *                               |
|----------------------------------------------------|-------------------------------------------------------------------------------------|------------------------------------------------------|-------------------|---------------------------------|
| Smart Software Licensing                           |                                                                                     |                                                      |                   | SL Product Details Support Help |
| Alerts   Inventory Convert to Smart Licensing   Re | oorts   Preferences   On-Prem Accou                                                 | ints Activity                                        |                   |                                 |
| Virtual Account: 2                                 |                                                                                     | 161                                                  | Major 184 Minor 1 | nformational Hide Alerts        |
| General Licenses Product Instances                 | Event Log                                                                           |                                                      |                   |                                 |
| Authorize License-Enforced Features                |                                                                                     | FMCvb                                                |                   | × 9.                            |
| Name                                               | Product Type                                                                        | Last Contact                                         | Alerts            | Actions                         |
| FMCvb                                              | FP                                                                                  | 2023-Nov-22 15:36:10                                 |                   | Actions - 3                     |
| Transfer Produce                                   | FMCvb (FP)                                                                          |                                                      | @ ×               | Fransfer 4                      |
| Transfer                                           |                                                                                     | ~ 5                                                  |                   |                                 |
| Although its u<br>not update its                   | sage will count against the new Virtual A configuration until it contacts the Smart | Account, the product instance will Software Manager. |                   |                                 |
|                                                    |                                                                                     | 6 Transfer                                           | Cancel            |                                 |

Situación 7: el FMC no se encuentra en la cuenta inteligente o la cuenta virtual adecuadas

Si el FMC o FTD no está registrado con la cuenta inteligente correcta, cancele el registro del FMC en Smart Software Manager haciendo clic en el icono Anular registro de la página de FMC Smart Licensing.

| Smart License Status        |   | Cisco Smart Software Manager SC                                   |
|-----------------------------|---|-------------------------------------------------------------------|
| Usage Authorization:        | • | Out of Compliance (Last Synchronized On Nov 22 2023) Re-Authorize |
| Product Registration:       | 0 | Registered (Last Renewed On Nov 22 2023)                          |
| Assigned Virtual Account:   |   | US TAC                                                            |
| Export-Controlled Features: |   | Enabled                                                           |
|                             |   |                                                                   |

A continuación, genere el token de la cuenta inteligente y la cuenta virtual correctas y registre el FMC con Smart Software Manager.

Situación 8: eliminación de una instancia de producto de la cuenta inteligente para la administración integrada

Esto no se aplica a los dispositivos gestionados por FMC, ya que este solo adquiere las licencias para los dispositivos que gestiona.

Puede haber situaciones en las que las licencias se consuman en exceso cuando se vuelve a crear una imagen de un dispositivo sin anular el registro de la licencia de la cuenta Smart.

Paso 1. Navegue hasta Instancias de productos de Smart account para identificar la instancia mediante el nombre de host

Paso 2. Haga clic en Acciones > Quitar.

| General                             | Licenses | Product Instances | Event Log    |                      |                     |           |
|-------------------------------------|----------|-------------------|--------------|----------------------|---------------------|-----------|
| Authorize License-Enforced Features |          |                   |              |                      |                     |           |
| Name                                |          |                   | Product Type | Last Contact         | Alerts              | Actions   |
| firepower                           |          |                   | FP           | 2023-Nov-21 03:28:46 | A Failed to Connect | Actions - |

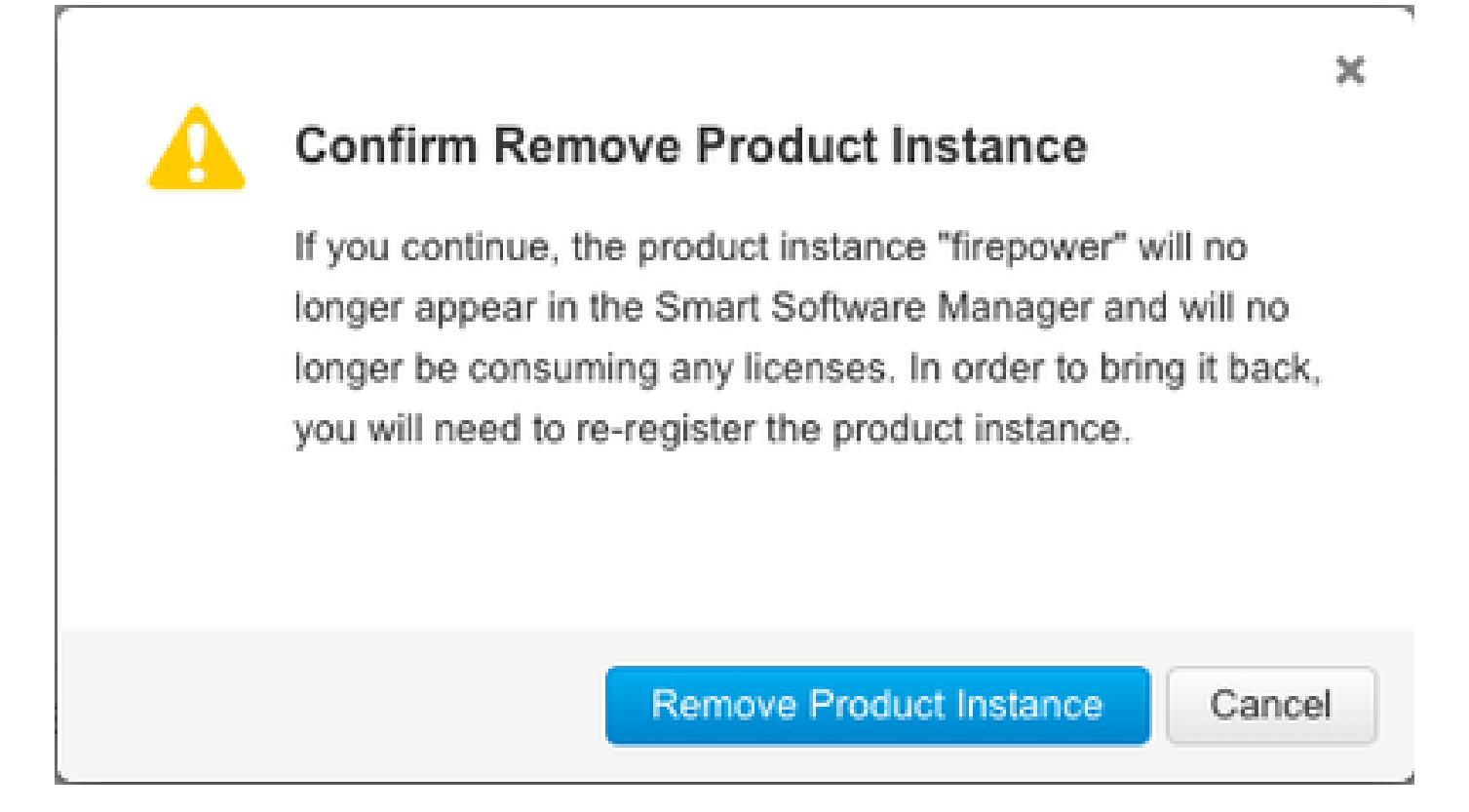

Paso 3. Haga clic en el botón Remove Product Instance (Eliminar instancia del producto).

Si ninguna de las situaciones enumeradas le resulta útil, puede ponerse en contacto con el <u>Centro</u> <u>de soporte técnico de Cisco</u>.

#### Acerca de esta traducción

Cisco ha traducido este documento combinando la traducción automática y los recursos humanos a fin de ofrecer a nuestros usuarios en todo el mundo contenido en su propio idioma.

Tenga en cuenta que incluso la mejor traducción automática podría no ser tan precisa como la proporcionada por un traductor profesional.

Cisco Systems, Inc. no asume ninguna responsabilidad por la precisión de estas traducciones y recomienda remitirse siempre al documento original escrito en inglés (insertar vínculo URL).